## Ŕ

#### Det skal du bruge

- Computer, tablet eller smartphone
- Internetadgang
- NemID og nøglekort

#### Video viser WebPatient

Der er lavet en video, der viser forløbet med lægekonsultationerne og indtastning i WebPatient. Den kan du se ved at besøge: www.dmdd.dk/hjaelp-til-webpatient/

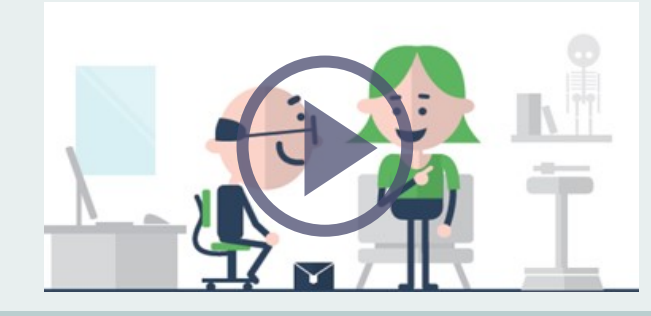

#### Log ind med selvvalgt kode

Hvis du ønsker at logge ind med selvvalgt kode i stedet for NemID, kan du ændre dette i WebPatient øverst i **'Ret min profil'**.

Når du efterfølgende logger ind, skal du først indtaste din selvvalgte kode, hvorefter du modtager en 4-cifret kode pr. SMS, som WebPatient beder dig indtaste.

Glemmer du din kode, vil du altid kunne logge ind på <u>www.web-patient.dk</u> med NemID.

# Fordele ved WebPatient

- Giver din læge mere tid til at kunne tale med dig under konsultationen.
- Du modtager information, vejledning, link og påmindelser på mail og/eller SMS, når du har aftalt med din læge, at du skal udføre og aflevere hjemmemålingerne.
- Dine hjemmemålinger overføres elektronisk til din læge gennem et sikkert system og kommer direkte ind i din journal, så de er klar til brug til din næste konsultation.
- Du har mulighed for at se både de nye skemaer, som du skal udfylde og sende til lægen, og de skemaer du tidligere har udfyldt og sendt.

Udgivet af MedCom, november 2017 Tryk: Clausen Grafisk One2One ISBN 9788791600449 / MC-S246

# WebPatient

#### til borgere

Afgiv svar på undersøgelser hjemmefra

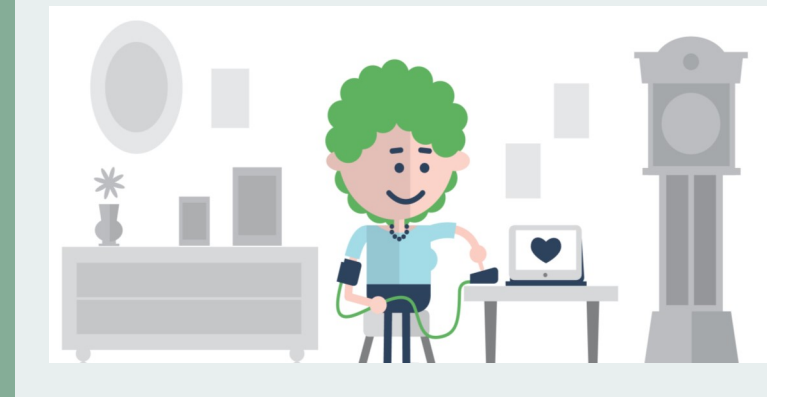

Med WebPatient kan du elektronisk afgive svar på de målinger, du har aftalt med din læge, at du skal udføre i eget hjem.

WebPatient er et sikkert system, hvor dine hjemmemålinger kun kan ses af dig og din praktiserende læge.

#### Hvordan fungerer det?

Under konsultationen aftaler du med din læge, at du foretager hjemmemålinger forud for næste konsultation. Du modtager besked og vejledning om lægens bestilling af hjemmemålinger pr. mail og/eller SMS.

Når du er klar, logger du ind i WebPatient, indtaster dine resultater og sender dem som svar til din læge. Svarene går nu direkte ind i din journal hos lægen og kan bruges under din næste konsultation med lægen.

### WebPatient

#### Hvilke områder kan det bruges på?

Du kan bruge WebPatient til flere former for målinger i dit eget hjem. F.eks. hjemmeblodtryk, blodsukkerprofil, lungefunktion, urinvejssymptomer og spørgeskemaer.

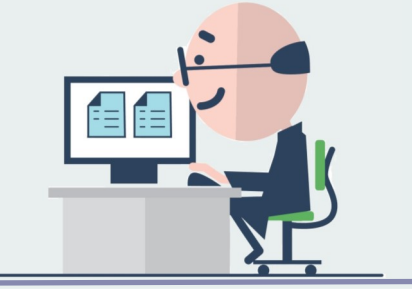

Herunder ser du, hvordan WebPatient ser ud, når du er logget ind for at finde og åbne dine skemaer.

| Aktive skemaer                                                                                                    | <ul> <li>Mine aktive skemaer</li> </ul> | r 🔶 🙆         |                    |                         |
|----------------------------------------------------------------------------------------------------|-----------------------------------------|---------------|--------------------|-------------------------|
| Historiske skemaer                                                                                                    | Skemanavn                               | Oprettet d. 💌 | Oprettet af        | Gyldighedsperiode       |
|                                                                                                    | Vægtkontrol                             | 06-11-2017    | MedCom og Petersen | 06-11-2017 - 06-12-2017 |
| Velkommen til 🗕<br>Web-Patient.dk                                                                                                    | Blodsukkerprofil                        | 06-11-2017    | MedCom og Petersen | 06-11-2017 - 06-12-2017 |
|                                                                                                    | PEFSkema                                | 06-11-2017    | MedCom og Petersen | 06-11-2017 - 04-02-2018 |
| Her ser du skemaer fra<br>din læge og du kan<br>indtaste dine målinger og<br><sup>svar</sup><br>Ingen ny besked fra din<br>læge.<br>Se alle dine skemaer <b>her</b> | VV-Skema                                | 06-11-2017    | MedCom og Petersen | 06-11-2017 - 04-02-2018 |
|                                                                                                    | Angstskema (ASS)                        | 06-11-2017    | MedCom og Petersen | 06-11-2017 - 04-02-2018 |
|                                                                                                    | Stress Skema                            | 06-11-2017    | MedCom og Petersen | 06-11-2017 - 04-02-2018 |
|                                                                                                    | MDI Depressionsskema                    | 06-11-2017    | MedCom og Petersen | 06-11-2017 - 04-02-2018 |
|                                                                                                    | HovedpinedagbogSkema                    | 06-11-2017    | MedCom og Petersen | 06-11-2017 - 04-02-2018 |
|                                                                                                    | Hjemmeblodtryk                          | 06-11-2017    | MedCom og Petersen | 06-11-2017 - 06-12-2017 |

#### Sådan kommer du i gang

Du modtager en besked fra WebPatient pr. mail og/eller SMS fra din læge.

I beskeden informeres du om:

- Hvilket skema der er bestilt
- Hvornår det skal være afleveret
- Vejledning for bestilte målinger

Når du er klar til at afgive dine svar på målingerne, gør du følgende:

- Gå ind på <u>www.web-patient.dk</u> og log ind med dit NemID.
- 2. Find **^** 'Mine aktive skemaer'.
- 3. Læs <sup>B</sup> evt. besked fra din læge.
- 4. Åbn C det bestilte skema ved at klikke på skemaets navn.
- 5. Tast dine målinger ind i skemaet.
- Vælg 'Gem', hvis du kun har nogle af målingerne klar og ønsker at logge ind igen senere for at afgive de sidste.
- Når du har afgivet <u>alle</u> dine målinger i skemaet, vælg så 'Send til lægen'

Kort efter modtager din læge dine målinger, som er klar til brug til din næste konsultation.